DGIP-DS-GU-007 Noviembre 2014

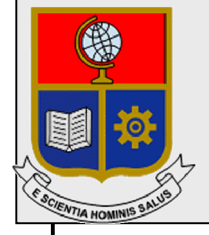

Dirección de Gestión de la Información y Procesos

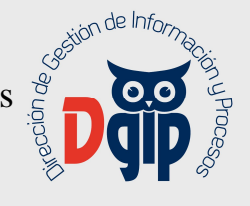

# Guía de Uso Saew **Registro de Plan Microcurricular e** Ingreso de Notas

# **Perfil – Docente**

Preparado por: Dirección de Gestión de la Información y Procesos

> Aprobado por: Director DGIP, EPN

# DGIP-DS-GU-007 Noviembre 2014 HOJA DEL ESTADO DEL DOCUMENTO

# CONTROL DE CAMBIOS

| HO  | JA I | DEL ESTAD | O DEL | DOCUMENT       | 0           |           |         |                                    |
|-----|------|-----------|-------|----------------|-------------|-----------|---------|------------------------------------|
| TIT | UL   | D DEL DOC | UMEN  | ΓO: Guía de us | so Saew – R | egistro ( | de Plan | Microcurricular e Ingreso de Notas |
|     | 1.   | EDICION   | 2.    | REVISION       | 3. FE       | ECHA      | 4.      | RAZONES DE CAMBIO                  |
| 1   |      |           | 0     |                | 05/11/2014  | ŀ         | Primera | n revisión                         |
|     |      |           |       |                |             |           |         |                                    |
|     |      |           |       |                |             |           |         |                                    |

Aprobado, Noviembre 2014 Dirección de Gestión de la Información y Porocesos Ing. Christian Villarroel

# TABLA DE CONTENIDO

| 1. | IN     | GRESAR AL SITIO                                     |         |                | 1         |
|----|--------|-----------------------------------------------------|---------|----------------|-----------|
| 2. | CA     | AMBIAR LA CLAVE DEL USUARIO                         | Error!  | Marcador no    | definido. |
| 3. | IN     | GRESAR INFORMACIÓN DE RECATEGORIZACIÓN              | N N     |                | 5         |
|    | 3.1 I  | ngresar información de Títulos y Capacitación       | Error!  | Marcador no    | definido. |
|    | 3.3    | Ingresar información de Publicaciones               | Error!  | Marcador no    | definido. |
|    | 3.4    | Ingresar información de Patentes                    | Error!  | Marcador no    | definido. |
|    | 3.5    | Ingresar información de Obras de Relevancia         | Error!  | Marcador no    | definido. |
|    | 3.6    | Editar (Cambiar / Corregir) información registrada  | Error!  | Marcador no    | definido. |
|    | 3.7    | Eliminar información registrada                     | Error!  | Marcador no    | definido. |
|    | 3.8    | Cargar documento escaneado, como evidencia de la in | formaci | ón ingresada ( | Para      |
|    | título | os y publicaciones)                                 | Error!  | Marcador no    | definido. |

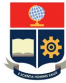

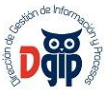

## GUIA DE USUARIO REGISTRO DE NOTAS E INGRESO DEL PLAN MICROCURRICULAR

# PERFIL : DOCENTE

## 1. INGRESAR AL SITIO

Ingrese a la página web institucional <u>www.epn.edu.ec</u>, y en la parte superior de click sobre el ícono y se presentará la siguiente pantalla, en la que debe dar click sobre el botón "Ingresar al Saew".

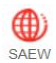

0 (f) \sum (f) Â 1 4 THE - A **ESCUELA POLITÉCNICA NACIONAL** mpus Ø Seleccionar idioma -INSTITUCIÓN \* ADMISIÓN \* CARREAS \* UNIDADES ACADÉMICAS \* INVESTIGACIÓN \* SERVICIOS \* VÍNCULOS COLECTIVIDAD \* PUBLICACIONES \* ft SAEW 🔒 ⊠ Última actualización el Vie, 29 ago 2014 16:17 Ingrese al SAEw

Se presentará la siguiente pantalla de ingreso :

| (PA)                                                        | Inicio de Sesión                                  |                                                       |
|-------------------------------------------------------------|---------------------------------------------------|-------------------------------------------------------|
|                                                             |                                                   | IMPORTANTE:                                           |
| All interest                                                | Cédula: 🔽 1716863400                              | 3                                                     |
| SALEW                                                       |                                                   | La primera vez que ingrese<br>sistema deberá crear su |
| 1 39 5 1                                                    | Clave:                                            | contraseña que consta de 5 a 1                        |
|                                                             | Confirme:                                         | caracteres alfanumericos.                             |
|                                                             | Usted no tiene clave debe generar su propia clave |                                                       |
| SAEw v 1.0.1                                                | que consta de 5 a 12 caracteres                   | Si ingrasa la clava Errada                            |
| MIÉRCOLES, 05 DE NOVIEMBRE                                  |                                                   | por 3 ocasiones tendrá 3                              |
| DE 2014                                                     | Ingresar al Sistema Salir del Sistema             | intentos más, luego de los cua                        |
| Preguntas Frecuentes                                        |                                                   | Notifique a la Unidad de Gestió                       |
| a ana Dara Dragrada y                                       | -                                                 | de la Información .                                   |
| CESPara Pregrado y                                          |                                                   |                                                       |
| Posgrado COBROS                                             |                                                   | 0                                                     |
| PUBLICAS:                                                   |                                                   | No olvide la contraseña, u                            |
| El Reglamento para garantizar                               |                                                   | RECUERDE:No proporcione su                            |
| el cumplimiento de la gratuidad<br>de la educación superior |                                                   | contraseña a terceros.                                |
| pública, expedido por el (CES)                              |                                                   |                                                       |
| con fecha 2 de julio de 2014,                               |                                                   | -                                                     |
| podrán establecer el cobro, de                              |                                                   | Verifique la Información                              |
| forma voluntaria para los                                   |                                                   | desplegada si tiene algún                             |
| estudiantes de aportes a las                                |                                                   | Unidad de Gestión de la                               |
| federaciones,                                               |                                                   | Información.                                          |
| cuenten con la debida                                       |                                                   |                                                       |
| autorización, por lo que se                                 |                                                   |                                                       |
| requiere INDICAR SU                                         |                                                   |                                                       |
| ACEPTACION O RECHAZO en la                                  |                                                   |                                                       |
| OPCION TORNOS DE                                            |                                                   |                                                       |

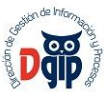

Aquí debe escoger los siguientes parámetros :

- Modo : Profesor
- Cédula : Su número de cédula
- Clave : Si ya la tiene, ingrésela aquí, caso contrario debe dar click en el botón "Ingresar al Sistema" y le pedirá que ingrese y confirme su nueva clave, que conste de 5 a 12 caracteres.

Se presentará la siguiente información, con el nombre del docente y el período o semestre académico vigente o activo, y finalmente debe presionar en el botón de "Ingresar al Sistema":

| 600                                                                                                    | Modo:     | Inicio de Sesión PROFESOR                                                                    |                                                                                                    |
|----------------------------------------------------------------------------------------------------|-----------|----------------------------------------------------------------------------------------------|----------------------------------------------------------------------------------------------------|
| An street                                                                                                    | Cédula: - | 1716863400                                                                                   | IMPORTANTE:                                                                                                    |
| SAEW                                                                                                    | Clave:    | ••••                                                                                         | La primera vez que ingrese<br>sistema deberá crear su<br>contraseña que consta de 5 a 1<br>caracteres alfanuméricos.             |
| SAEw v 1.0.1                                                                                                    |           | SI DICTA MATERIAS EN VARIAS CARRERAS.<br>ESCOJA LA CARRERA DESPUÉS DE INGRESAR AL<br>SISTEMA | Si ingresa la clave Errada<br>por 3 ocasiones tendrá 3<br>intotec míc                                                            |
| Preguntas Frecuentes                                                                                                    | Nombre:   | NARANJO MENDOZA CARLOS ANDRES                                                                | el acceso quedará bloqueado.<br>Notifique a la Unidad de Gestión<br>de la Información .                                          |
| CES <sup>Para Pregrado</sup> y                                                                                                    | Facultad: |                                                                                              |                                                                                                    |
| POSGRAGO COBROS<br>PERMITIDOS EN IES<br>PUBLICAS:                                                                                                    | Carrera:  |                                                                                              | No olvide la contraseña, un vez creada guarde la informació                                                                      |
| el cumplimiento de la gratuidad<br>de la educación superior<br>pública, expedido por el (CES)                                                                                                    | Período:  | 2014-B                                                                                       | RECUERDE:No proporcione su<br>contraseña a terceros.                                                                             |
| con fecha 2 de julio de 2014,<br>establece en el Art. 16 que se<br>podrán establecer el cobro, de<br>forma voluntaria para los<br>estudiantes de aportes a las<br>asociaciones,<br>federacionessiempre que |           | Ingresar al Sistema Salir del Sistema                                                        | Verifique la Información<br>desplegada si tiene algún<br>inconveniente Notifique a la<br>Unidad de Gestión de la<br>Información. |
| uenten con la debida<br>autorización, por lo que se<br>requiere INDICAR SU<br>ACEPTACIÓN O RECHAZO en Ja<br>opción TURNOS DE                                                                               |           |                                                                                              |                                                                                                    |

Se presentan los módulos del sistema :

| 63           | Módulos                    | 1                                              |
|--------------|----------------------------|------------------------------------------------|
| di setta     | C ENCUESTAS                | 🔒 Usuario Conectado                            |
| SAEW         | REGISTRO DE CALIFICACIONES | Usuario: NARANJO MENDO<br>CARLOS ANDRES        |
|              | CONTROL DOCENTE            | Facultad:                                      |
| SAEw v 1.0.1 | PLANIFICACION ACADEMICA    | Carrera:                                       |
|              | GESTION DE TESIS           | IMPORTANTE:                                    |
|              |                            | Debe escoger el Módulo<br>cual desea Ingresar. |

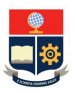

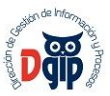

#### 2. REGISTRO DE PLAN MICROCURRICULAR

El ingreso del Plan Microcurricular consiste en el regitro detallado de los temas que el docente va a dictar en cada una de las sesiones de clase, en un periodo académico; para cada uno de los paralelos a su cargo.

Para el registro del Plan Microcurricular, debe ingresar al módulo <u>PLANIFICACION ACADEMICA</u> y se presenta el menú de opciones. Debe seleccionar la opción PROFESORES, subopción PLANIFICACION MICROCURRULAR.

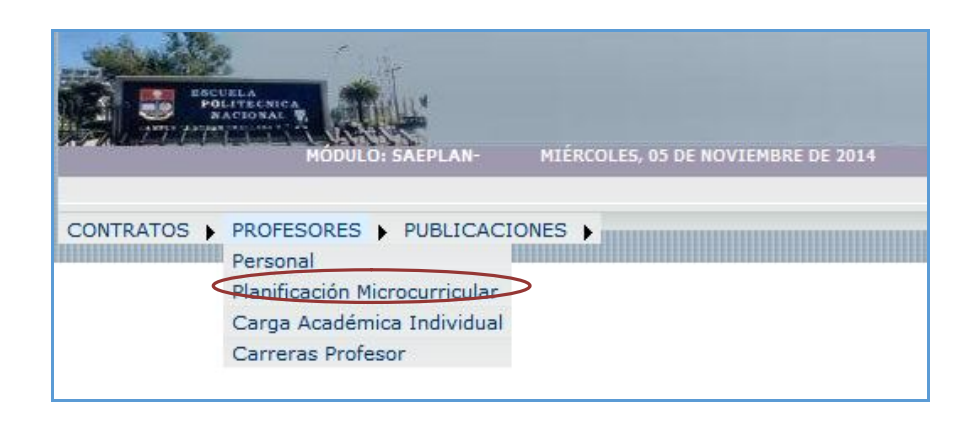

Se presenta la pantalla siguiente, con todas la materias y paralelos del docente en todas las carreras de las Insittución donde se encuentre dictando clases:

| PRO | FESC | DR: N      | ARANJO M | IENDOZA CARLOS ANDRES                     |        | •                                    |
|-----|------|------------|----------|-------------------------------------------|--------|--------------------------------------|
|     |      | NRO.       | CODMAT   | MATERIA                                   | PARALO | CARRERA                              |
| SEI | ECT  | 1          | MEC7H4   | CONTROL AUTOMATICO                        | GR1    | INGENIERIA MECANICA                  |
| SEI | ECT  | 2          | MEC6H5   | DINAMICA DE SISTEMAS                      | GR3    | INGENIERIA MECANICA                  |
| SEI | ECT  | 3          | MEE322   | EFICIENCIA ENERGETICA EN<br>EDIFICACIONES | GR3    | MAESTRIA EN EFICIENCIA<br>ENERGETICA |
| SEI | ECT  | <b>)</b> 4 | MEE322   | EFICIENCIA ENERGETICA EN<br>EDIFICACIONES | GRE    | MAESTRIA EN EFICIENCIA<br>ENERGETICA |
| SEL | ECT  | 5          | MEC3F4   | TERMODINAMICA I                           | GR1    | INGENIERIA MECANICA                  |

Aquí debe seleccionar cada una de las materias, sobre el botón **SELECT**, y se presenta la pantalla para el ingreso detallado de los temas de clase a dictar, tal como se muestra a continuación:

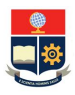

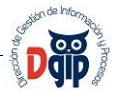

En esta pantalla se presenta la información general del docente y sus cátedras, y resaltado en color amarillo la materia y paralelo del que se está realizando el ingreso.

En la parte inferior se presentan todas las fechas planificadas para el dictado de clases y debe ingresar el tema a dictar en cada una de ellas.

Al finalizar el proceso, debe dar click sobre el botón Guardar en la parte superior de la pantalla.

|          |      |        | Guardar Imprimir                          | Exporta | r       |                                                                                                    |                                     |                               |
|----------|------|--------|-------------------------------------------|---------|---------|----------------------------------------------------------------------------------------------------|-------------------------------------|-------------------------------|
|          |      |        |                                           |         |         |                                                                                                    |                                     |                               |
|          |      |        |                                           |         |         |                                                                                                    |                                     |                               |
| PLANIFIC | ACIÓ |        | DCURRICULAR:                              |         |         |                                                                                                    |                                     |                               |
| PROFESO  | R:   | ARANJO | D MENDOZA CARLOS A                        | NDRES   |         |                                                                                                    | -                                   |                               |
|          | NRO. | CODMAT | MATERIA                                   | PARALO  | CARREN  | RA                                                                                                    |                                     |                               |
| SELECT   | 1    | MEC7H4 | CONTROL AUTOMATICO                        | GR1     | INGENI  | IERIA MECA                                                                                                    | NICA                                |                               |
| SELECT   | 2    | MEC6H5 | DINAMICA DE SISTEMAS                      | GR3     | INGENIE | RIA MECANIC                                                                                                    | A                                   |                               |
| SELECT   | з    | MEE322 | EFICIENCIA ENERGETICA EN<br>EDIFICACIONES | GR3     | MAESTR  | IA EN EFICIEN<br>FICA                                                                                          | VCIA                                |                               |
| SELECT   | 4    | MEE322 | EFICIENCIA ENERGETICA EN<br>EDIFICACIONES | GRE     | MAESTR  | IA EN EFICIEN                                                                                                  | VCIA                                |                               |
| SELECT   | 5    | MBC3F4 | TERMODINAMICA I                           | GR1     | INGENIE | RIA MECANIC                                                                                                    | .A                                  |                               |
|          |      |        |                                           |         |         | FECHA                                                                                                    | HORA1                               | HORAZ                         |
|          |      |        |                                           |         |         | FECHA<br>29/09/2014                                                                                            | HORAL                               | HORA2                         |
|          |      |        |                                           |         |         | FECHA<br>29/09/2014                                                                                            | HORA1                               | HORA2                         |
|          |      |        |                                           |         |         | FECHA<br>29/09/2014                                                                                            | HORA1<br>14                         | HORAZ<br>16                   |
|          |      |        |                                           |         | -       | FECHA<br>29/09/2014<br>30/09/2014                                                                              | HORA1<br>14<br>14                   | HORA2<br>16                   |
|          |      |        |                                           |         |         | FECHA<br>29/09/2014<br>30/09/2014                                                                              | HORA1<br>14<br>14                   | HORAZ<br>15<br>16             |
|          |      |        |                                           |         |         | FECHA<br>29/09/2014<br>30/09/2014<br>06/10/2014                                                                | HORA1<br>14<br>14<br>14             | HORA2<br>16<br>16             |
|          |      |        |                                           |         |         | FECHA           29/09/2014           30/09/2014           06/10/2014                                           | HORA1<br>14<br>14<br>14             | HORA2<br>16<br>16             |
|          |      |        |                                           |         |         | FECHA           29/09/2014           30/09/2014           06/10/2014           07/10/2014                      | HORA1 14 14 14 14 14 14             | HORA2<br>16<br>16<br>16       |
|          |      |        |                                           |         |         | FECHA           29/09/2014           30/09/2014           06/10/2014           07/10/2014                      | HORA1<br>14<br>14<br>14<br>14       | HORA2<br>16<br>16<br>16       |
|          |      |        |                                           |         |         | FECHA           29/09/2014           30/09/2014           06/10/2014           07/10/2014           13/10/2014 | HORA1<br>14<br>14<br>14<br>14<br>14 | HORA2<br>16<br>16<br>16<br>16 |
|          |      |        |                                           |         |         | FECHA           29/09/2014           30/09/2014           06/10/2014           07/10/2014           13/10/2014 | HORA1 14 14 14 14 14 14 14          | HORA2<br>16<br>16<br>16<br>16 |

Debe repetir este procedimiento, con cada uno de los paralelos asignados para el dictado de clases.

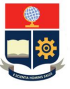

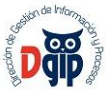

## 3. INGRESO DE CALIFICACIONES

Para el ingreso de calificaciones, el docente debe ingresar al módulo <u>REGISTRO DE CALIFICACIONES</u> y se presenta el menú de opciones. Debe seleccionar la opción CALIFICACIONES, subopción INGRESO DE CALIFICACIONES.

| CALIFICACIONES > GE       | STION EVALUACION | EVALUACION | LISTAS |  |
|---------------------------|------------------|------------|--------|--|
| Ingreso de Calificaciones |                  |            |        |  |
| Rectificaciones           |                  |            |        |  |
| Recalificaciones          |                  |            |        |  |
| Ingreso Individual        |                  |            |        |  |
|                           |                  |            |        |  |

A continuación se mostrará la pantalla en la que el profesor debe seleccionar la carrera, la materia y el paralelo, correspondientes a las calificaciones que serán registradas; adicionalmente, debe seleccionar el número de calificación. *Nota 1* (primer bimestre), *Nota 2* (segundo bimestre), o *Nota 3* (para el caso de examen supletorio).

El sistema seleccionará por defecto el período académico actual.

| C         | Carrera: | INGENIERIA MECANICA         |               | •          |
|-----------|----------|-----------------------------|---------------|------------|
| F         | Periodo: | 2014-B 👻                    |               |            |
|           |          |                             |               |            |
| Profesor: | NARA     | NJO MENDOZA CARLOS ANDRES 👻 | Fecha:        | 05/11/2014 |
| Materia:  | DINA     | MICA DE SISTEMAS (MEC6H5) 👻 | Fecha Límite: | 04/12/2014 |
|           |          |                             |               |            |

En caso de que el profesor no haya realizado el ingreso del plan microcurricular, el sistema se mostrará la siguiente alerta:

| Usted debe ingresar la planificación microcurricular, las opciones |
|--------------------------------------------------------------------|
| se encuentran habilitadas                                          |

A continuación, se mostrará la lista de los estudiantes de la materia y paralelos seleccionados; el ingreso de las calificaciones se lo hará en el cuadro que se encuentra a la derecha del nombre de cada estudiante, el docente se ubicará en los siguientes campos dando clic en cada uno de ellos o utilizando la tecla de tabulación.

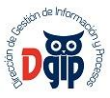

| Nro. | Código    | Estudiante                       | Calif1 | Calif2 | Calif3 | Total | Аргиев | Observación |
|------|-----------|----------------------------------|--------|--------|--------|-------|--------|-------------|
| 1    | 200820430 | ALVAREZ CASTRO<br>CARLOS LUIS    | 75     |        |        |       |        |             |
| 2    | 201010038 | ANDRADE HOLGUÍN<br>PABLO ANDRÉS  | 8      |        |        |       |        |             |
| 3    | 201120391 | BARRAGÁN MAYALITA<br>JOEL ISAAC  | 9      |        |        |       |        |             |
| 4    | 200920020 | CAICEDO ORTIZ<br>GANDHY          | 7.5    |        |        |       |        |             |
| 5    | 200920611 | CAIPE CISNEROS JOSE<br>HUGO      | 8      |        |        |       |        |             |
| 6    | 200810165 | CARRERA VILLA<br>WILLIAM ANDRES  | 9      |        |        |       |        |             |
| 7    | 200920165 | CUEVA TOALOMBO<br>JAIME RENATO   | 7.5    |        |        |       |        |             |
| 8    | 201110341 | GALEANO REINA LUIS<br>FELIPE     | 9      |        |        |       |        |             |
| 9    | 200910203 | GUAMAN ARMIJOS<br>DIEGO MAURICIO | 8      |        |        |       |        |             |
| 10   | 201020378 | GUANUCHI SUQUI<br>BYRON ANDRES   | 9      |        |        |       |        |             |

Recuerde que la calificación debe ser ingresada bajo los siguientes parámetros :

- Materias de pregrado : calificación sobre 10, con un decimal.
- Materias de posgrado: calificación sobre 20, sin decimales

Es importante que recuerde que la opción **GUARDAR**, que se encuentra en la parte superior de esta ventana, se utilizará una vez que se hayan ingresado las calificaciones de todos los estudiantes.

|                             | Guardar                                                                | Imprimir                            |                         |           |
|-----------------------------|------------------------------------------------------------------------|-------------------------------------|-------------------------|-----------|
|                             | SI UTILIZA INTERNET EXPLORER 8, EN EL MEN<br>EJECUTE LA OPCION VISTA D | U DE HERRAMIENT<br>E COMPATIBILIDAD | AS DEL BROWSER          |           |
| Ca                          | rrera: INGENIERIA MECANICA                                             |                                     |                         | •         |
| 1000                        | riodo: 2014-B 🚽                                                        |                                     |                         |           |
| Pe                          |                                                                        |                                     |                         |           |
| Pe<br>Profesor:             | NARANJO MENDOZA CARLOS ANDRE                                           | 5 🛫                                 | Fecha:                  | 05/11/201 |
| Pe<br>Profesor:<br>Materia: | NARANJO MENDOZA CARLOS ANDRE<br>DINAMICA DE SISTEMAS (MEC6H5)          | 5 <sub>*</sub>                      | Fecha:<br>Fecha Límite: | 05/11/201 |

Cuando se hayan guardado las calificaciones, el profesor puede imprimir el reporte para su archivo físico personal.

Este procedimiento debe realizarlo con todas las materias y paralelos que se encuentren a su cargo, y dentro de las fechas establecidas en el calendario académico para el efecto.

Es importante recordar que, una vez ingresadas las calificaciones de segundo bimestre, el docente debe entregar una copia reporte firmado en la secretaría de la Facultad, de igual manera se debe proceder en caso de tener estudiantes que rindan examen supletorio.

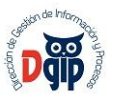

### 3.1 Rectificaciones e Ingreso Individual

Para utilizar cualquiera de estas opciones del menu CALIFICACIONES se requiere previamente que la autoridad académica de cada unidad registre la correspondiente autorización en el sistema.

#### Rectificaciones

En caso de que el docente requiera hacer una rectificación en la calificación de uno o varios estudiantes, y una vez que la autoridad académcia haya ingresado la respectiva autorización, se ejecutarán las opciones CALIFICACIONES -> RECTIFICACIONES; en la siguiente pantalla, el profesor seleccionará la carrera, materia y paralelo.

A continuación se listarán todos los estudiantes autorizados y se procederá con ingreso de la nueva calificación.

|      |                                 |                          |                                          | Guardar Impri | mir           |                 |                 |
|------|---------------------------------|--------------------------|------------------------------------------|---------------|---------------|-----------------|-----------------|
|      |                                 | Carrera:                 | INGENIERIA MEG                           | CANICA        |               |                 | _               |
|      | P                               | Periodo:                 | 2014-B                                   | *             |               |                 |                 |
|      | Fecha:                          | 11/5/2                   | 014                                      |               |               |                 |                 |
|      | Profesor:                       | NARAN                    | JO MENDOZA CA                            | RLOS ANDRES 🖕 | Para          | alelo:          | GR1 🗸           |
|      | Materia:                        | CONTR                    | ROL AUTOMATICO                           | (MEC7H4) 🚽    | No.           | Nota:           | Nota 1 🚽        |
|      | Fecha:<br>Profesor:<br>Materia: | 11/5/2<br>NARAN<br>CONTR | 014<br>NJO MENDOZA CAI<br>ROL AUTOMATICO | RLOS ANDRES 👻 | Para<br>No.   | alelo:<br>Nota: | GR1 🗸<br>Nota 1 |
| iro. | Número                          | Estudiante               |                                          | FechaAutoriza | ValorAnterior | ValorNuevo      |                 |
|      |                                 |                          | Torono Managemente                       |               |               |                 |                 |

Con la opción Guardar, la calificacion será actualizada y el profesor podrá imprimir su reporte, del que se recomienda entregar una copia en la secretaría de la Facultad.

|   |           |         |                       | Imprimir              |               |            |
|---|-----------|---------|-----------------------|-----------------------|---------------|------------|
| - |           |         | Calificaciones gu     | ardadas exitosamente. |               |            |
|   | C         | arrera: | INGENIERIA MECANICA   | -                     |               | <b>•</b> ] |
|   | P         | eriodo: | 2014-B                | r                     |               |            |
|   | Fecha:    | 11/5/2  | 014                   |                       |               |            |
| F | Profesor: | NARAN   | JO MENDOZA CARLOS AN  | DRES -                | Paralelo:     | GR1 🚽      |
| P | Materia:  | CONTR   | ROL AUTOMATICO (MEC7) | 14) 😱                 | No. Nota:     | -          |
| _ |           | Estud   | iante                 | FechaAutoriza         | ValorAnterior | ValorNuevo |
|   | Númerů    |         |                       |                       |               |            |

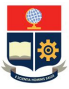

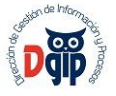

## Ingreso individual

Esta opción será utilizada por el docente en caso de que las calificaciones de uno o varios estudiantes no hayan sido ingresadas, durante el proceso normal de registro de calificaciones.

|                                    | Carrera:<br>Periodo:                                                                 | INGENIERIA MECANICA                                                                                                    |                                        |        |        |       |               | Ŧ     | ]        |  |
|------------------------------------|--------------------------------------------------------------------------------------|----------------------------------------------------------------------------------------------------|----------------------------------------|--------|--------|-------|---------------|-------|----------|--|
| ofesor:                            | NAR                                                                                  | NARANJO MENDOZA CARLOS ANDRES 🚽                                                                                                    |                                        |        |        |       |               |       | 5/11/20  |  |
| teria:                             | TERI                                                                                 | TERMODINAMICA I (MEC3F4)                                                                                                    |                                        |        |        |       | Fecha Límite: |       | 04/12/20 |  |
| ralelo:                            | GR1                                                                                  | <b>~</b>                                                                                                    | ]                                      |        |        |       |               | C     |          |  |
|                                    |                                                                                      |                                                                                                    |                                        |        |        |       |               |       |          |  |
| Nro.                               | Código                                                                               | Estudiante                                                                                                    | Calif1                                 | Calif2 | Calif3 | Total | Aprueb        | Obser | vación   |  |
| Nro.                               | Código<br>201210037                                                                  | Estudiante<br>ARIAS ZEA KELVIN ANDRES                                                                                                    | Calif1<br>7,00                         | Calif2 | Calif3 | Total | Aprueb        | Obser | vación   |  |
| Nro.<br>1<br>2                     | Código<br>201210037<br>201210079                                                     | Estudiante<br>ARIAS ZEA KELVIN ANDRES<br>BASANTES ANDINO WILLIAN<br>GIOVANNY                                                                                                    | Calif1<br>7,00<br>8,00                 | Calif2 | Calif3 | Total | Aprueb        | Obser | vación   |  |
| <mark>Nro.</mark><br>1<br>2<br>3   | Código<br>201210037<br>201210079<br>201240334                                        | Estudiante<br>ARIAS ZEA KELVIN ANDRES<br>BASANTES ANDINO WILLIAN<br>GIOVANNY<br>CABRERA MONTALVO CRISTIAN<br>DAVID                                                                                              | Calif1<br>7,00<br>8,00<br>9,00         | Calif2 | Calif3 | Total | Aprueb        | Obser | vación   |  |
| Nro.<br>1<br>2<br>3<br>4           | Código<br>201210037<br>201210079<br>201240334<br>201220080                           | Estudiante<br>ARIAS ZEA KELVIN ANDRES<br>BASANTES ANDINO WILLIAN<br>GIOVANNY<br>CABRERA MONTALVO CRISTIAN<br>DAVID<br>CALVA ABAD ROBERTO VINICIO                                                                | Calif1<br>7,00<br>8,00<br>9,00<br>9,00 | Calif2 | Calif3 | Total | Aprueb        | Obser | vación   |  |
| Nro.<br>1<br>2<br>3<br>4<br>5      | Código<br>201210037<br>201210079<br>201240334<br>201220080<br>201220081              | Estudiante<br>ARIAS ZEA KELVIN ANDRES<br>BASANTES ANDINO WILLIAN<br>GIOVANNY<br>CABRERA MONTALVO CRISTIAN<br>DAVID<br>CALVA ABAD ROBERTO VINICIO<br>CAMACHO COLOMA COSME<br>DAVID                               | Calif1<br>7,00<br>8,00<br>9,00<br>9,00 | Calif2 | Calif3 | Total | Aprueb        | Obser | vación   |  |
| Nro.<br>1<br>2<br>3<br>4<br>5<br>6 | Código<br>201210037<br>201210079<br>201240334<br>201220080<br>201220081<br>201320978 | Estudiante<br>ARIAS ZEA KELVIN ANDRES<br>BASANTES ANDINO WILLIAN<br>GIOVANNY<br>CABRERA MONTALVO CRISTIAN<br>DAVID<br>CALVA ABAD ROBERTO VINICIO<br>CAMACHO COLOMA COSME<br>DAVID<br>CAMACHO MUNCHA RUBEN ELIAS | Calif1<br>7,00<br>8,00<br>9,00<br>9,00 | Calif2 | Calif3 | Total | Aprueb        | Obser | vación   |  |

Una vez registrada la autorización por parte de la autoridad académica, el docente utilizará la opcion de INGRESO INDIVIDUAL del menú CALIFICACIONES, al seleccionarla, aparecerán listados únicamente los estudiantes a los que se autorizó para el registro de la calificación.

|          |          | Guardar                    | imprimir                                                                                                    |            |          |
|----------|----------|----------------------------|----------------------------------------------------------------------------------------------------|------------|----------|
| 1        | Carrera: | INGENIERIA MECANICA        |                                                                                                    |            | ¥        |
|          | Periodo: | 2014-B 👻                   |                                                                                                    |            |          |
| Fecha:   | 11/5/20  | 14                         |                                                                                                    |            |          |
| Profesor | NARANJO  | MENDOZA CARLOS ANDRES      |                                                                                                    | Paralelo:  | GR1 👻    |
| Materia: | TERMOD   | VINAMICA I (MEC3F4)        |                                                                                                    | No. Nota:  | Nota 1 🚽 |
| 0        | 2        |                            |                                                                                                    | Management |          |
| Nec      | . Número | Estudiante                 | FechaAutoriza                                                                                                    | ValorNuevo |          |
| 1        | 20122008 | CAMACHO COLOMA COSME DAVID | 05/11/2014                                                                                                    |            |          |
|          | 3        |                            | Second and the second second s |            |          |

Cuando se hayan ingresado todas las calificaciones pendientes, se usará la opción Guardar y las calificaciones quedarán grabadas.